# 注册商标无效宣告网上申请

# 及答辩操作指引

2022年

|  | ロホ |
|--|----|
|--|----|

| →,  | 注册  | 网上申请账户          | 1    |
|-----|-----|-----------------|------|
| `,  | 登录  | 网上申请服务系统        | 2    |
| 三,  | 提交  | 无效宣告网上申请        | 3    |
|     | ()  | 无效宣告网上申请基本要求    | 3    |
|     | (二) | 无效宣告网上申请所需材料    | 3    |
|     | (三) | 无效宣告网上申请操作步骤    | 3    |
| 四、  | 无效  | 宣告网上答辩          | 8    |
|     | ()  | 无效宣告网上答辩基本要求    | 8    |
|     | ()  | 无效宣告网上答辩所需材料    | 9    |
|     | (三) | 无效宣告网上答辩操作步骤    | 9    |
| ŦĹ、 | 无效  | 宣告网上质证          | . 15 |
|     | ()  | 无效宣告网上质证回文基本要求  | . 15 |
|     | (二) | 证据交换通知书送达方式     | . 16 |
|     | (三) | 证据交换在线回文操作流程    | . 16 |
| 六、  | 接收  | 商标文书和提交后续材料     | . 20 |
|     | ()  | 接收补正/答辩补正通知书和回文 | 20   |
|     | (二) | 缴纳费用            | . 21 |
|     | (三) | 查询、更新、删除提交记录    | . 22 |
|     | (四) | 提交补充材料          | . 24 |
|     | (丑) | 提交评审变更代理人申请     | . 26 |
|     | (六) | 提交撤回评审申请        | . 27 |
|     | (七) | 接收无效宣告裁定书       | . 29 |
| 七、  | 无效宣 | 告网上申请流程         | . 30 |

#### 一、注册网上申请账户

申请人通过商标网上申请服务系统直接提交评审申请 的,应当先注册用户,经商标局审核通过后,可在线提交注 册商标无效宣告申请、答辩及后续材料。

具体操作流程可通过国家知识产权局商标局中国商标 网一【商标网上申请】—《商标网上申请指南》—用户注册 和登录(http://wssq.sbj.cnipa.gov.cn:9080/tmsve)进行查看。

| 重要声明                                                                                                    | 用户登录                                                                                                    |
|----------------------------------------------------------------------------------------------------|----------------------------------------------------------------------------------------------------|
| 一、提交商标网上申请前,务必点击《商标网上申请指南》,仔细阅读商标网上申请暂行规定、商标网上申请系统用户使用协议、用户注册申请流程、商标网上申请缴费<br>指南等,并按相关要求办理。<br>二、登录本系统并提交商标网上申请的,视为完全知晓上述规定和要求,并同意接<br>受其约束。<br>三、商标网上申请的接收时间为法定工作日、节假日(除国庆、春节七天长假及系)                                                                 | PIN 码: 请输入PIN码口<br>型我已阅读并接受<br>《商际网上服务系统用户使用协议》                                                                                                    |
| % 生护日外)的 U8: 00全20: 00。但因政临时调整的,将在中国商标网予以公告,并<br>以公告中标明的时间为准。                                                                                                    | 没有账户立即注册                                                                                                    |
| 大丁新取商标致子让书使用的注意事项<br>1.登录网申系统时提示"error: 拒绝访问"、"未获取到证书信<br>息"、"未安装最新版驱动"的,不需要登录证书助手做任何操作,在网申首<br>页按"F5"键刷新即可。<br>2.证书解锁功能是为了给忘记PIN码的证书重置PIN码,证书签发不成功<br>等情况不要点击"证书解锁"功能。如果在知道证书PIN码的情况下,需要修<br>改PIN码,请点击"修改PIN码"。<br>3.只向商标申请人发送新证书更新邮件,邮件内容仅为提醒,商标代理机 | <ul> <li>代理机构富楽申请</li> <li>代理机构信息查询</li> <li>新申请代理机构领取usb-key通告</li> <li>代理机构后续业务领取usb-key通告</li> <li>数字证书级动下载</li> <li>商标网上申请指南</li> <li>答辩,证据交换材料下载</li> </ul> |

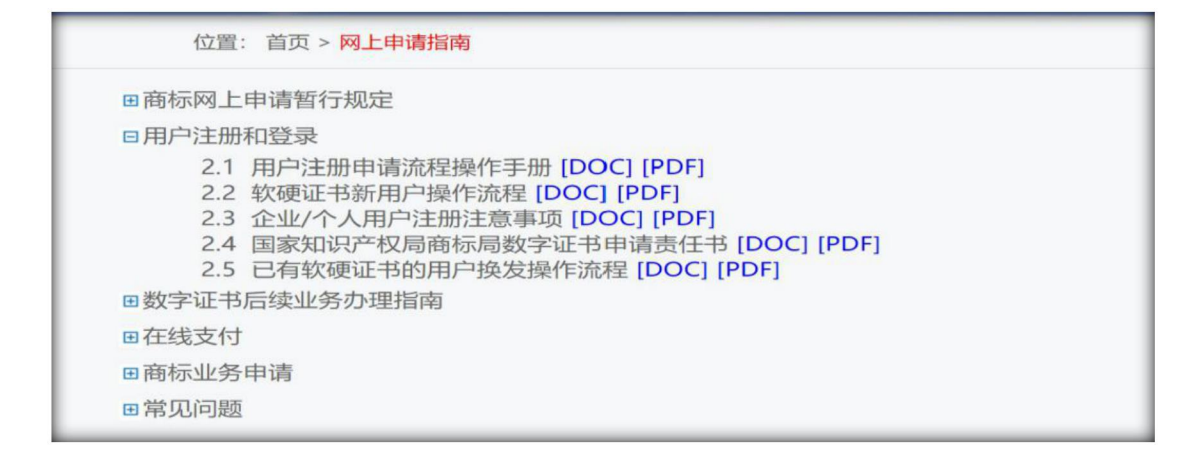

# 二、登录网上申请服务系统

进入中国商标网(http://sbj.cnipa.gov.cn) ➡> 点击【商 标网上申请】 ➡> 输入 PIN 码 ➡> 登录【商标网上服务系 统】

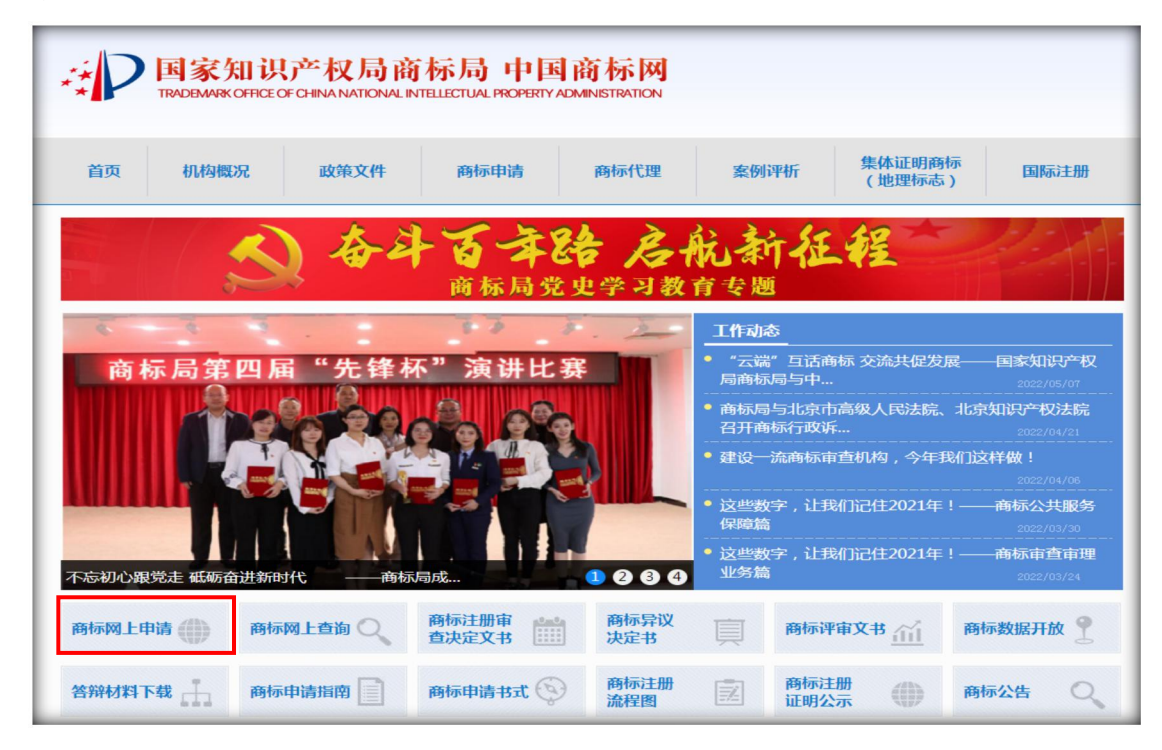

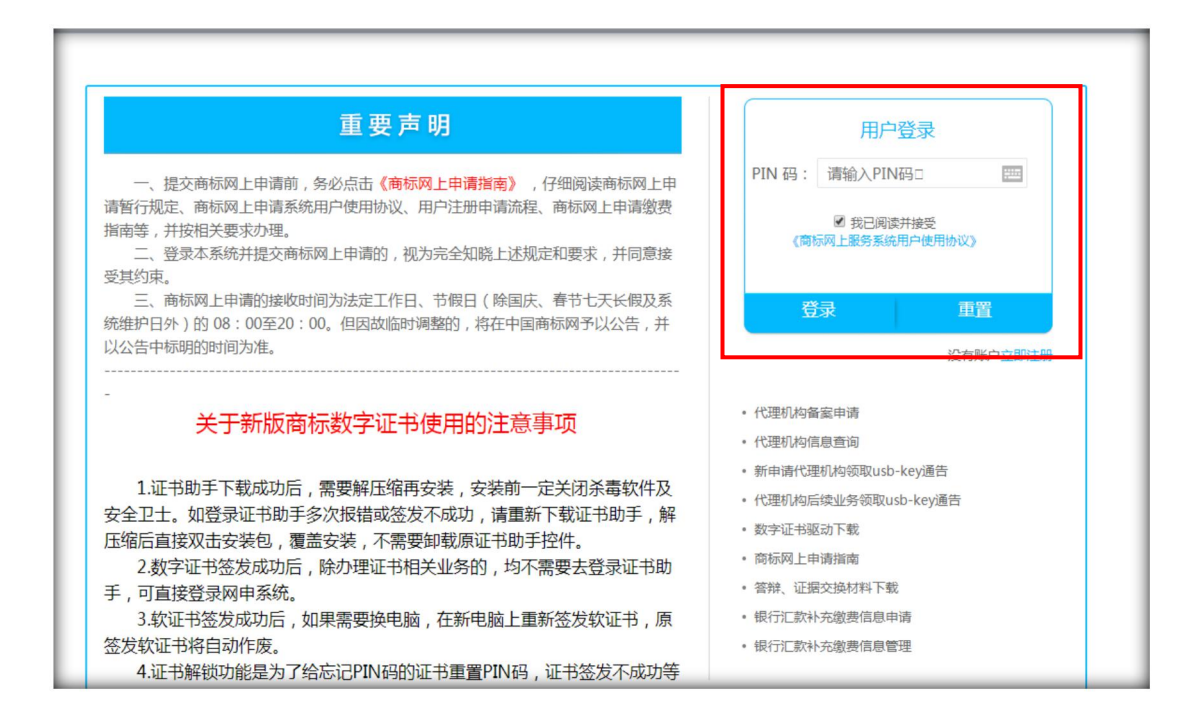

## 三、提交无效宣告网上申请

#### (一) 无效宣告网上申请基本要求

 文件大小限制:申请材料 100 兆,补充材料 300 兆, 建议总共不超过 300 页。

2. 文件格式:委托书为 JPG 格式;其他文件均为 PDF 格式。

文件名:不可带空格,逗号、引号、百分号等标点符号。

#### (二) 无效宣告网上申请所需材料

1. 无效宣告的请求、事实与理由及法律依据;

证据材料及证据目录(有证据材料的,必须上传证据
 目录,否则无法提交);

3. 商标评审代理委托书等。

以上材料相关模板可通过中国商标网一【商标申请书式】 栏目(http://sbj.cnipa.gov.cn/sbsq/sqss)获取。提交前应检查 提交通道是否正确,基本信息是否有误,查看上传文件是否 正常,确保申请材料无误后再提交。

#### (三) 无效宣告网上申请操作步骤

无效宣告网上申请填报总体流程见下图:

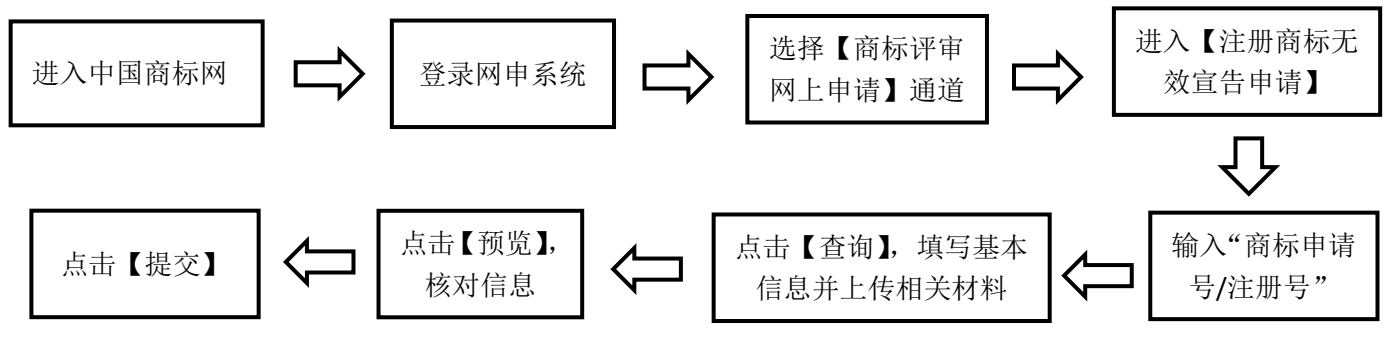

具体操作如下:

1. 输入"商标申请号/注册号",点击【查询】,完成数据填写。

| **<br>**                 | P    | 国家知识产<br>TRADEMARK OFFICE OF CHI                                                | 权局商标局<br>NA NATIONAL INTELLECTUAL                              | 中国商标<br>PROPERTY ADMINIST             |                      | 🚨 tian                                          | jinwen <mark>退出</mark><br>回首页 |
|--------------------------|------|---------------------------------------------------------------------------------|----------------------------------------------------------------|---------------------------------------|----------------------|-------------------------------------------------|-------------------------------|
| 商标网上服务系                  | 統    | 位置: 网上申请 > <mark>注册商标无效宣告</mark>                                                | 申请                                                             |                                       |                      | 北京时间:1                                          | 6时11分21秒                      |
| 商标评审网上月<br>驳回商标注册申<br>申请 | 申請 🕹 | 操作步骤: 次迎使用 1, 题<br>网上申请平台开放时间为工作日8:00<br>依照《商标评审规则》第二十条的规定<br>【开始填写前,请点击这里查看注册商 | 据读写<br>—20:00、申请人与代理人在网上申请<br>」,当事人参加评审活动,答辩书副本内<br>际无效宣告填写要求] | 2,预览<br>平台提交无效宣告,实行按<br>容应当与正本内容相同。若醒 | 类收费,详见"酒<br>则本与正本不一到 | 3,提交<br>预标业务缴费指南"( sbj.cnipa<br>众,请选择非网上申请方式提交。 | .gov.cn ) .                   |
| 注册商标无效宣                  | 告申请  | 商标申请号/注册号:                                                                      | 3〕<br>【更多说明】                                                   | *                                     | 查询                   | 应如实准确填写                                         |                               |
| 评审变更代理人                  | 申请   | 商标名称:                                                                           | HER                                                            |                                       |                      | 本项不可改动                                          |                               |
| 已变更评审案件                  | 查询   | 类别:                                                                             | ☑14 ☑16 □9 □20 □35 □25 □2<br>【更多说明】                            | 8 🗆 41 *                              | 请注                   | 选择类号 , 对同一注册号不同类<br>应一并提交                       | 别的无效宣告申                       |
| 电子达达                     | ~    | 商标类型:                                                                           | 普通商标                                                           | *                                     |                      | 本项不可改动                                          |                               |
| 香耕昌埋                     | >    | 申请人国籍:                                                                          | 中国大陆                                                           | *【更多                                  | 说明】                  | 应如实填选                                           |                               |
|                          |      | 申请人类型:                                                                          | 自然人                                                            | *【更多                                  | 说明】                  | 应如实填选                                           |                               |
|                          |      | 申请人名称:                                                                          | 申请人                                                            | * []                                  | 题多说明】                | 用户类型为企业法人的,应填<br>户类型为个人的,应填写自然                  | 写单位名称;用<br>人姓名                |
|                          |      | 申请人联系地址:                                                                        | 北京市西城区茶马南街一号                                                   | * []                                  | [多说明]                | 应如实准确填写                                         |                               |
|                          |      | 统一社会信用代码:                                                                       | 【更多说明】                                                         | 校                                     | 验                    | 输入内容为空                                          |                               |
|                          |      | 邮编:                                                                             |                                                                |                                       |                      | 输入内容为空                                          |                               |
|                          |      | 联系人名称:                                                                          | 申请人                                                            | * []                                  | 多说明】                 | 应如实准确填写                                         |                               |
|                          |      | 联系人电话:                                                                          | 18                                                             | * []                                  | 多说明】                 |                                                 |                               |

- ◆ 商标名称:根据用户输入的争议商标注册号,系统自动带出,不可修改。
- ◆ 类别:根据案件实际情况选择,一标多类案件仅选择需要 提出无效宣告申请的类别,为必选项。
- ◆申请人国籍、申请人类型:根据实际情况选择,为必选项。
  ◆申请人名称:填写提出无效宣告申请的申请人名称。申请

人为法人或其他组织,填写单位名称;申请人为个人的, 填写自然人名称,为必填项。

- ◆申请人联系地址:根据实际情况填写申请人常用联络地址, 为必填项。
- ◆ 社会统一信用代码:中国大陆申请人必须填写此项。
- ◆ 邮编、联系人名称、联系电话:根据实际情况填写,其中 联系人名称和联系电话为必填项。

| 职务:         |                                               |         |                                                       |
|-------------|-----------------------------------------------|---------|-------------------------------------------------------|
| 上传主体资格证明文件: | 》更df<br>【更多说明】                                | *选择文件   | 上传成功                                                  |
| 代理机构名称:     |                                               | *【更多说明】 | 本项不可改动                                                |
| 代理机构联系人:    | 本案代理人                                         | *【更多说明】 | 可编辑为本案代理人姓名                                           |
| 代理机构联系电话:   | 10000000                                      | *【更多说明】 | 应如实准确填写                                               |
| 评审代理委托书:    | 15f9aed3ef0d5d6d442561258128ac44.jpg<br>上传 清空 | *【更多说明】 | ○ 请上传加盖申请人章懿的评审代理委托书,<br>JPG格式,像素宽高不能大于4000,小于<br>600 |
| 被申请人名称:     | ( mananana                                    | *【更多说明】 | 被申请人名称                                                |
| 被申请人地址:     | 英国,伦敦,, , , , , , , , , , , , , , , , ,       | *【更多说明】 | 应如实准确填写                                               |

- ◆ 上传主体资格证明文件: 上传申请人的主体资格证明文件, 文件名不可含特殊字符,格式为 PDF,大小不超过 5 兆, 为必传项。
- ◆ 代理机构名称:系统自动带出,不可修改。
- ◆ 代理机构联系人、代理机构联系电话:填写本案的代理人 基本信息,为必填项。
- ◆ 评审代理委托书: 上传有委托人签字或章戳的评审代理委 托书,格式为 JPG,像素宽高应小于 4000,大于 600,为 必传项。
- ◆ 被申请人名称、被申请人地址:根据用户输入的争议商标 注册号,系统自动带出被申请人信息,不可修改。

# 是否需要提交补充证据材料: ◎是 ◎否\*【更多说明】 是否仅涉及绝对理由: ◎是 ◎否\*【更多说明】

- ◆ 是否需要提交补充证据材料:需要提交补充材料的,选择 "是",并于提交无效宣告申请之日起3个月内一次性提 交;不需要再提交补充材料的,选择"否",且后续无法 再通过包括纸件在内的任何形式提交补充材料,此项为必 选项。
- ◆ 是否仅涉及绝对理由:无效宣告申请理由仅涉及《商标法》 第四条、第十条、第十一条、第十二条、第十九条第四款 以及第四十四条规定的以欺骗手段或者其他不正当手段 取得注册的,选择"是",并在【法律条款】选项中选择 相应的法律依据;否则选择"否",为必选项。

| 法律条款:     | 《商标法》第四十<br>第四条 | 四条第一款,《商标 | 示法》 * 【更多  | 说明】       |          |    |
|-----------|-----------------|-----------|------------|-----------|----------|----|
| 事 立 理 中 · | 14.pdf          |           | *          | 选择文件      | 上传成功     |    |
| <br>      | 【更多说明】          |           |            |           |          |    |
|           | 汤加 <u>全部删除</u>  | 若法律条款选择   | 《商标法》第三十条、 | 第三十一条则必须填 | 写引证商标信息。 |    |
|           | 序号              | 注册号       | 类别         | 名称        | 地址       | 操作 |
|           |                 |           | 没有找到       | 匹配的记录     |          |    |
| 引证商标信息:   |                 |           |            | *         |          |    |
|           |                 |           |            |           |          |    |
|           |                 |           |            |           |          |    |

◆ 法律条款:根据实际提出无效宣告申请的事实理由和法律 依据选择相应的法律条款,可多选,为必选项。

| 定口(又)少汉纪刘珪田 · | ●是◎否*【更多说明】                                                                      |                     |                 |              |    |
|---------------|----------------------------------------------------------------------------------|---------------------|-----------------|--------------|----|
| 法律条款:         | 《商标法》第四十四条第一款, 《商标法》<br>第四条                                                      | *【更多说明】             |                 |              |    |
| 事实理由:         | <ul> <li>◎《商标法》第三十二条</li> <li>△《商标法》第十五条</li> <li>□《商标法》第十条</li> </ul>           | *选择文<br>第三十条、第三十    | 件 上传            | 成功<br>正商标信息。 | *  |
| 引证商标信息:       | <ul> <li>◎ 《商标法》第十一条</li> <li>◎ 《商标法》第十二条</li> <li>◎ 《商标法》第十三条第二款、第三款</li> </ul> | <b>别</b><br>受有找到匹配的 | <b>名称</b><br>记录 | 地址           | 操作 |

◆ 事实理由: 点击【选择文件】, 上传具体的无效宣告事实

与理由,文件名不可含特殊字符,格式为 PDF,为必传项。 ◆ 引证商标信息:无效宣告申请理由仅涉及《商标法》第三 十条、第三十一条的,须添加引证商标基本信息。具体操 作如下:

【法律条款】项选择《商标法》第三十条/第三十一条 ⇒ 点击绿色【添加】按钮,在引证商标信息框中输入基本信息 ⇒ 点击引证商标信息框中的【添加】,如下图:

| 法律条     | 款: 《商标        | 法》第三十条      | *【更多         | 说明】            |          |           |
|---------|---------------|-------------|--------------|----------------|----------|-----------|
| 事实理     | 由:            | 兑明】         | * 2          | <b>达择文件</b> 请上 | 传事实与理由文件 |           |
|         | 添加            | 若法律条款送      | 选择《商标法》第三十条、 | 第三十一条则必须填写引访   | 正商标信息。   | ^         |
|         | 序             | 游号 注册号      | 类别           | 名称             | 地址       | 操作        |
|         | ÷             |             | 没有找到[        | 匹配的记录          |          |           |
| り让商标信   | 息:            |             |              | *              |          |           |
|         | _             |             | 添加引证标信       | 息              |          | ×         |
|         | 215           |             |              |                |          |           |
|         | 514           |             |              |                |          |           |
|         | ŝli           | 证标类别:       |              |                | *        |           |
|         | 引证树           | 示联系人名称:     |              |                |          |           |
|         | 21:35         |             |              |                |          |           |
|         | 51427         |             |              |                |          |           |
|         |               |             | 添加关闭         | ]              |          |           |
|         |               | 【更多说明】      |              |                |          |           |
|         | 证据目录:         | 【更多说明】      |              | 选择文件           |          |           |
|         | 证据内容:         |             |              | 选择文件           |          |           |
|         |               | 【更多说明】      |              | 选择文件           |          |           |
|         | 日大说明又14:      | 【更多说明】      |              |                | 请上传有天识   | 明又忤,此坝为远瑱 |
| 问思迪讯地址她 | EQ4菜石渓程<br>序: | ●是◎否*【更多说明】 |              |                |          |           |
| 正副      | 本是否一致:        | ◎是●否*【更多说明】 |              |                |          |           |
|         |               |             |              |                |          |           |
|         |               | 预览          | 提交           |                |          |           |
|         |               |             |              |                |          |           |

- ◆ 证据目录、证据内容:有证据材料的须同时上传证据目录, 文件名不可含特殊字符,格式为 PDF。
- ◆ 有关说明文件:可上传其他需说明的文件,文件名不可含 特殊字符,格式为 PDF。
- ◆同意通讯地址延及本案后续程序:同意本案后续商标授权 确权司法程序延用本案联系地址的,勾选"是",否则选 "否",为必选项。
- ◆ 正副本是否一致:通过网上申请系统提交的,无需提交副本。正副本不一致的,应通过线下提交。

 2. 以上所有信息填报完成后,点击【预览】,查看申请 材料信息是否有误,上传材料是否可正常打开和查看。确认 无误后,点击【提交】并完成验签。提交成功后,用户方可 在网上申请服务系统中查看提交记录,具体操作见本指引六.
 (三)查询、更新、删除提交记录。

#### 四、无效宣告网上答辩

(一) 无效宣告网上答辩基本要求

仅有通过网上申请服务系统提交的无效宣告申请, 答辩 方可进行在线回文。

 1. 回文方式:通过网上提交的无效宣告申请,被申请人 可通过纸质方式回文,也可通过网上申请系统回文。

2. 回文期限: 依据《商标评审规则》第二十一条第一款

的规定,被申请人应当自收到申请材料之日起 30 日内提交 答辩书及其副本。

 文件大小限制:申请材料 200 兆,补充材料 200 兆, 建议总共不超过 300 页。

4. 文件格式:委托书为 JPG 格式;其他文件均为 PDF 格式。

5. 文件名:不可带空格,逗号、引号、百分号等标点符号。

#### (二) 无效宣告网上答辩所需材料

1. 答辩的事实与理由及法律依据;

2. 主体资格证明文件;

 答辩通知书送达证据(信封扫描件、实际签收的邮路 证明等);

4. 证据材料及证据目录;

5. 商标评审代理委托书等。

以上材料相关模板可通过中国商标网一【商标申请书式】 栏目(http://sbj.cnipa.gov.cn/sbsq/sqss)获取。提交前应检查 提交通道是否正确,基本信息是否有误,查看上传文件是否 正常,确保申请材料无误后再提交。

## (三) 无效宣告网上答辩操作步骤

无效宣告网上答辩回文总体流程见下图:

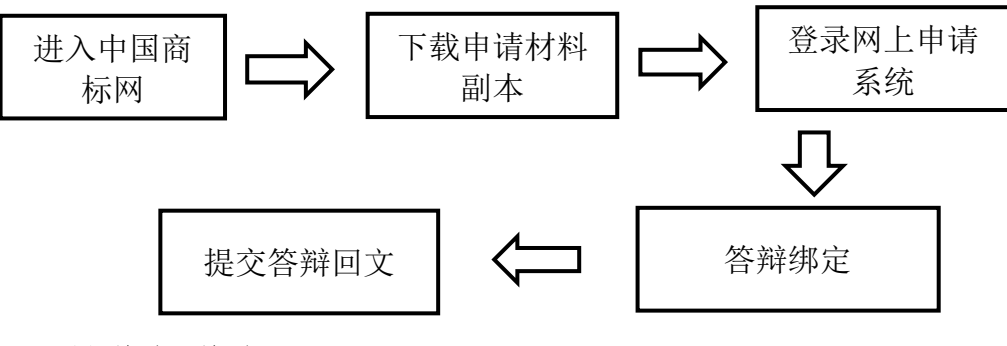

具体操作如下:

1. 下载申请材料副本

答辩人可通过以下三种方式完成材料下载:

(1) 通过中国商标网(http://sbj.cnipa.gov.cn)首页直接进入下载通道。操作如下:

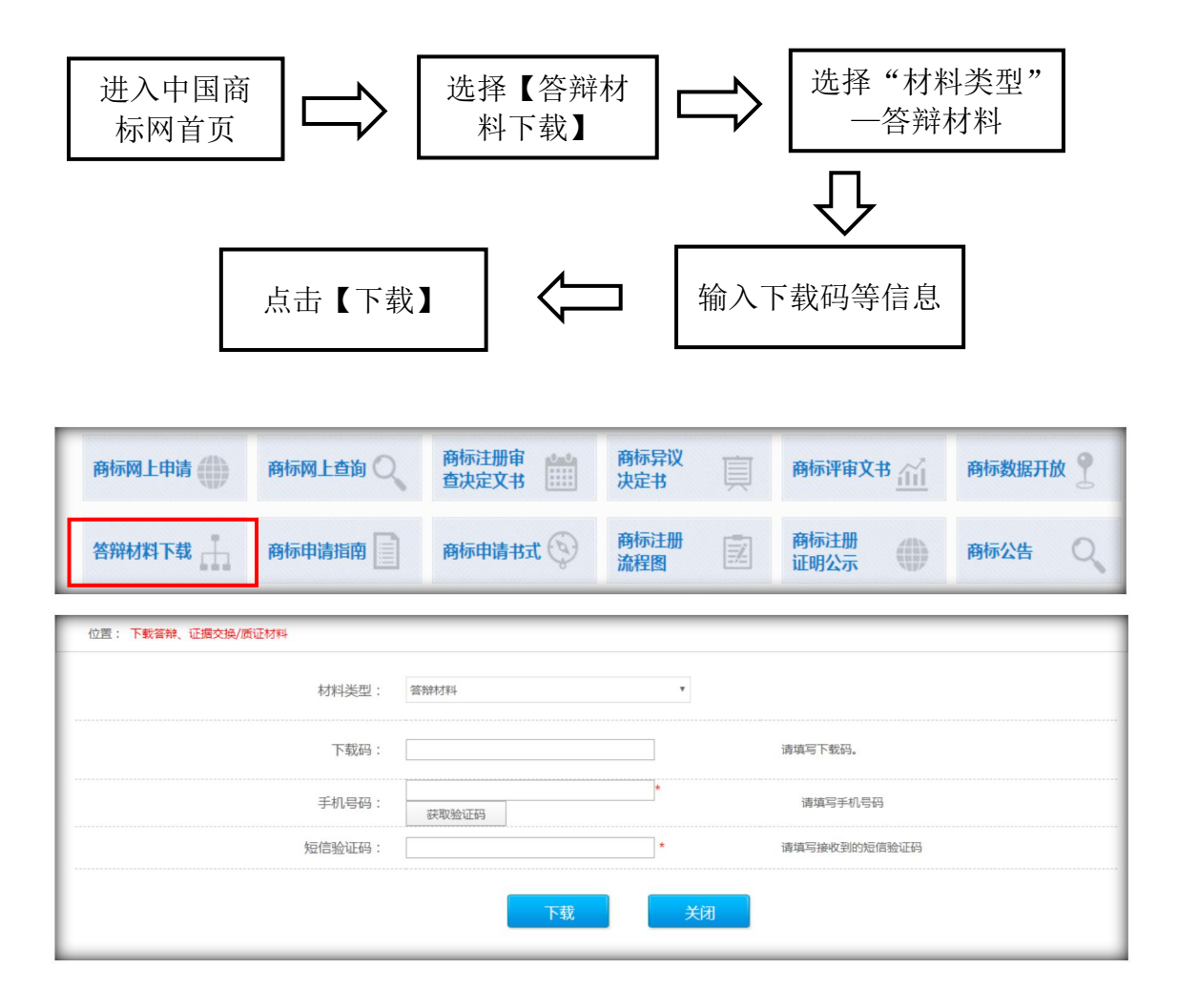

(2) 通过商标网上申请服务系统登录页面进入下载通道。 操作如下:

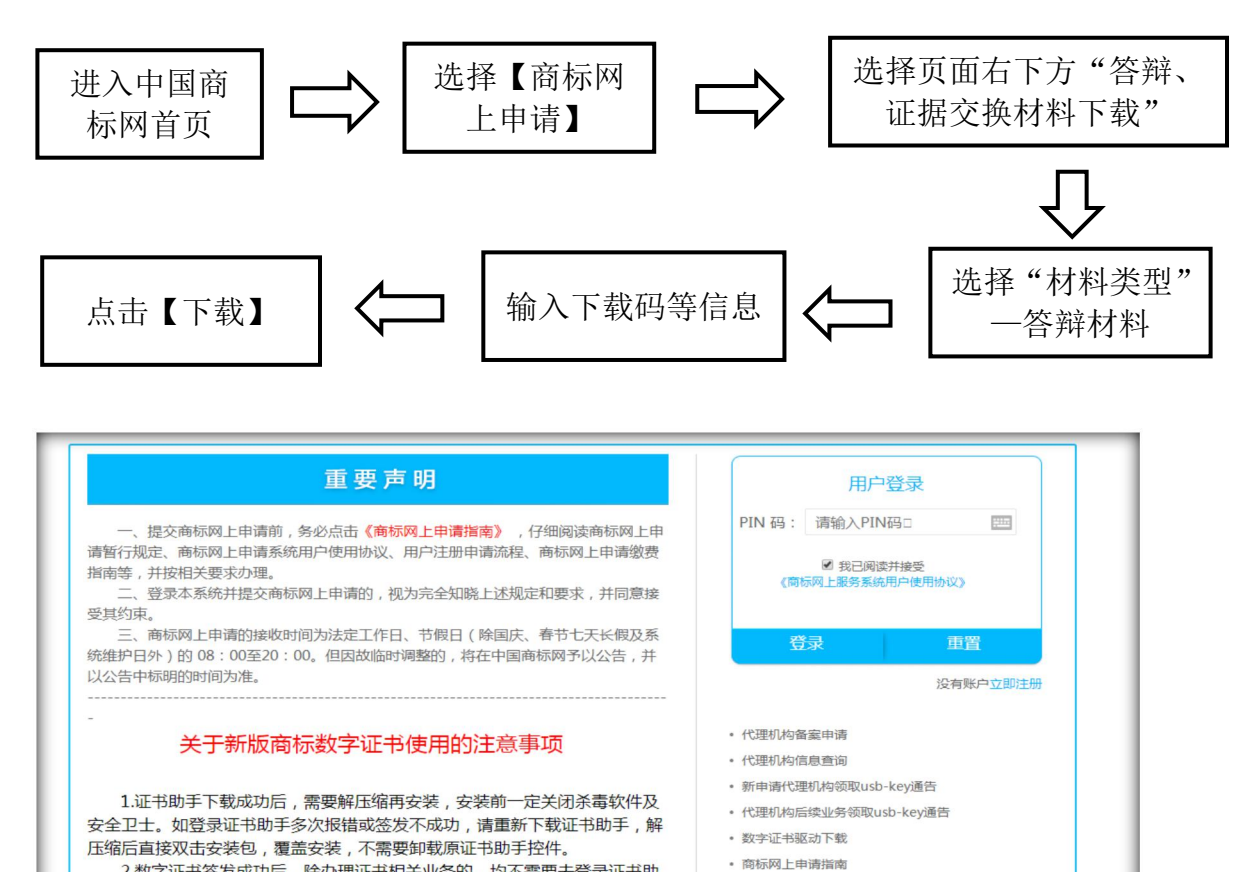

| 置: 下載答辩、证据交换/质证材料 |       |   |              |
|-------------------|-------|---|--------------|
| 材料类型:             | 答辩材料  | • |              |
| 下载码:              |       |   | 请填写下载码。      |
| 手机号码:             | 获取验证码 | * | 请填写手机号码      |
| 短信验证码:            |       | * | 请填写接收到的短信验证码 |

2.数字证书签发成功后,除办理证书相关业务的,均不需要去登录证书助

(3) 登录商标网上申请服务系统,进入相应下载通道。 操作如下:

| 进入中国商标<br>网首页 |      | 选择【商标网<br>上申请】 | $\Rightarrow$ | 登录网申系统                  |
|---------------|------|----------------|---------------|-------------------------|
|               |      |                | _             | $\overline{\mathbf{v}}$ |
| 点击【下载】        |      | 输入下载码<br>等信息   |               | 选择【答辩管理】—<br>【答辩材料下载】   |
|               |      |                |               |                         |
| 商标评审网上申请 >    |      |                |               |                         |
| 电子送达 >        | 下载   | 3码:            | 清填写下          | 载码。                     |
| 答辩管理 🔹 👻      | 王和王  | ада, .         | *             | 机                       |
| 答辩绑定          |      | 获取验证码          |               | רא <i>בין</i> עי        |
| 我的答辩          | 短信验证 | E码:            | * 请填写接        | 收到的短信验证码                |
| 答辩材料下载        |      |                |               |                         |

2. 答辩绑定

答辩人选择通过网上申请服务系统参与答辩的,应首先 在线完成答辩绑定,具体操作流程见下图:

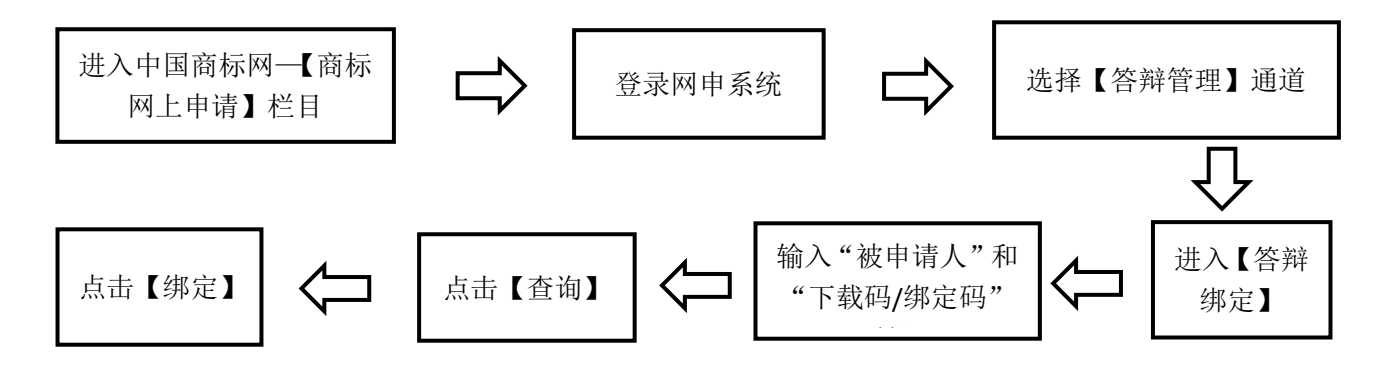

| ■■■■■■■■■■■■■■■■■■■■■■■■■■■■■■■■■■■■ | 位置:答辩管理 > 答辩绑 | 定          |                                                                          |                |    |      | 北京时间:10时08分48 |
|--------------------------------------|---------------|------------|--------------------------------------------------------------------------|----------------|----|------|---------------|
| 电子送达                                 | ;,业务办理前,请详细资  | 國读申请指南     |                                                                          |                |    |      |               |
| 答辩管理                                 |               | 被申证        | 青人:                                                                      |                |    |      |               |
| 我的答辩                                 |               | 下共口 1495   | ÷                                                                        |                |    |      |               |
| 答辩材料下载                               |               | 下到(19)/597 | 上阳 .                                                                     |                |    |      |               |
|                                      |               |            |                                                                          |                |    |      |               |
| 原皖皖计 >                               |               |            | 查                                                                        | 询              | 重置 |      |               |
| 原統統计 >                               | 申请号           | 注册号        | (五)<br>(大)<br>(大)<br>(大)<br>(大)<br>(大)<br>(大)<br>(大)<br>(大)<br>(大)<br>(大 | <b>询</b> 回文截止日 | 重置 | 是否有效 | 操作            |

3. 提交答辩

选择通过网上申请服务系统参与无效宣告答辩的,完成 答辩绑定后,可在网上申请服务系统提交答辩回文材料,总 体流程见下图:

| 录网申系约                                                                                                    | 充                     |                                                                                                    | 选择【答到<br>通过                                                                                                    | 辩管理】<br>首                                                     | $\Box$                                                                                           | 进)<br>谷                                            | 入【我 <br>答辩】                                                                                                    | 的            |                                                                      | 输入"注册<br>等信息                              |
|----------------------------------------------------------------------------------------------------|-----------------------|----------------------------------------------------------------------------------------------------|----------------------------------------------------------------------------------------------------|---------------------------------------------------------------|--------------------------------------------------------------------------------------------------|----------------------------------------------------|----------------------------------------------------------------------------------------------------|--------------|----------------------------------------------------------------------|-------------------------------------------|
|                                                                                                    |                       |                                                                                                    |                                                                                                    |                                                               |                                                                                                  |                                                    |                                                                                                    |              |                                                                      | $\hat{\Omega}$                            |
| 实信息无<br>点击【提                                                                                                    | 误后,<br>交】             |                                                                                                    | 填报;<br>点击                                                                                                    | 完成后<br>【预览】                                                   | $\bigcirc$                                                                                       | 点击                                                 | 【答辩                                                                                                    | ¥]           | ⇐[                                                                   | 点击【查询                                     |
|                                                                                                    | b                     |                                                                                                    |                                                                                                    |                                                               |                                                                                                  |                                                    | * 1 <b>1</b>                                                                                                    |              |                                                                      |                                           |
|                                                                                                    |                       | The second second                                                                                                    |                                                                                                    |                                                               |                                                                                                  |                                                    |                                                                                                    |              |                                                                      |                                           |
| ***<br>**                                                                                                    | P                     | <b>国家知</b><br>TRADEMARK OFF                                                                                                    | 识产权)<br>ICE OF CHINA NAT                                                                                                    | 司商标/<br>TONAL INTELLECT                                       |                                                                                                  | 首内                                                 |                                                                                                    |              | 🔒 tianji                                                             | inwen 退出<br>回首页<br>时27公33秒                |
| ★★★★★★★★★★★★★★★★★★★★★★★★★★★★★★★★★★★★                                                                                                    |                       | <b>国家知</b><br>TRADEMARK OFF<br><sup>位置:答辩管理 &gt;</sup> 魏                                                                                                    | 以产权)<br>ICE OF CHINA NAT                                                                                                    | 局商标/<br>TIONAL INTELLECT                                      | <b>马中底</b><br>UAL PROPERTY                                                                       | 首内                                                 |                                                                                                    | 田商标岡中省       | ▲ tianji<br>北京时间:16                                                  | inwen 退出<br>回首页<br>时27分33秒                |
| 商标网上服务系统 商标评审网上申请 由了详述                                                                                                    |                       | ESSA<br>TRADEMARK OFF<br>位置:答辩管理 > 我的                                                                                                    | にE OF CHINA NAT<br>溶耕<br>2022-04-05                                                                                                    | 可商标<br>TIONAL INTELLECT                                       |                                                                                                  | 前<br>ADMINIST                                      | 於回使     2022-05-0                                                                                                    | 用商标网申到       | <ul> <li></li></ul>                                                  | inwen 退出<br>回首页<br>时27分33秒                |
| ★★★ 商标网上服务系统 商标评审网上申请 电子送达 ★★                                                                                                    | ₽<br>5<br>5<br>5<br>5 | ESSA<br>TRADEMARK OFF<br>位置:答辩管理 > 我的<br>答辩开始时间从:                                                                                                    | <u>()に</u><br>()にe of CHINA NAT<br>()<br>()<br>()<br>()<br>()<br>()<br>()<br>()<br>()<br>()<br>()<br>()<br>()                                                                                                    | 司商标<br>TONAL INTELLECT                                        | J I P K                                                                                          | <b>商</b><br>ADMINIST                               | 於 ()     於 ()     於 ()     和本()     和本()     和和()     和本()     和和()     和和()     和()     和() | 用商标网申题       | <ul> <li>List tianji</li> <li>北京时间:16</li> <li>系統、业务の理前、講</li> </ul> | inwen 通知<br>回道5<br>时27分33秒                |
| 商标网上服务系统<br>商标评审网上申请<br>电子送达<br>答辩管理                                                                                                    |                       | <b>国家知</b><br>TRADEMARK OFF<br>位置: 普姆管理 > 数的<br>答辩开始时间从:<br>答辩结束时间从:                                                                                                    | <b>以戸 权)</b><br>ICE OF CHINA NAT<br>達#<br>2022-04-05                                                                                                    | 司商标)                                                          |                                                                                                  | 前<br>ADMINIST<br><sup>到</sup> :<br>到:              | ★ 区内<br>RATION       次迎使       2022-05-0                                                                                                    | 用商标网申<br>16  | Litanji<br>北京时间:16                                                   | inwen 通用页<br>回首页<br>时27分33秒               |
| 商标网上服务系统<br>商标评审网上申词<br>电子送达<br>答辩管理<br>客辩绑定<br>取的容赦                                                                                               |                       | <b>国家知</b><br>TRADEMARK OFF<br>位置: 等鮮管理 > 数約<br>答辩开始时间从:<br>答辩结束时间从:<br>申请号:                                                                                                    | <b>以戸 权)</b><br>ICE OF CHINA NAT                                                                                                    | 司商标)                                                          |                                                                                                  | <b>前</b><br>ADMINIST<br>到:<br>到:<br>注册号:           | ★ 区内<br>家辺使<br>2022-05-0                                                                                                    | 用商标网申<br>16  | ▲ tianji<br>北京时间:16                                                  | inwen 通出<br>回首页<br>B#27分33秒               |
| 商标网上服务系统<br>商标评审网上审琐<br>电子送达<br>答辩管理<br>资的答辩<br>资数的答辩                                                                                              |                       | <b>国家知 TRADEMARK OFF</b> 位置: 新鮮電理 > <b>38</b><br>市晴号:<br>申请公务类型:                                                                                                    | じんしょう いいろう いうしょう いっかい しゅうしょう いっかい しゅうしゅう いっかい しゅうしゅう いっかい しゅうしゅう いっかい しゅうしゅう いっかい しゅうしゅう しゅうしゅう しゅう                                                                                                    | 司商标)                                                          |                                                                                                  | ADMINISTR<br>ADMINISTR<br>到:<br>到:<br>注册号:<br>下载码: | ★ 延月<br>RATION       次迎使       2022-05-0                                                                                                    | 用商标网申<br>16  | tianji<br>北京时间:16<br>系統、业务力理前、満                                      | inwen 通知<br>回前5<br>时27分33秒                |
| <ul> <li>商标网上服务系统</li> <li>商标评审网上审词</li> <li>电子送达</li> <li>答辩管理</li> <li>答辩都定</li> <li>我的答辩</li> <li>蜜耕材料下载</li> <li>案统统计</li> </ul>               |                       | <b>国家知</b><br>TRADEMARK OFF<br>位置: 答辩管理 > 魏総<br>答辩开始时间从:<br>答辩结束时间从:<br>申请号:<br>申请业务类型:<br>超期:                                                                                                   | (CE OF CHINA NAT<br>)<br>(CE OF CHINA NAT<br>)<br>2022-04-05          2022-04-05         二         二        二         二 <td><b>司商标</b></td> <td></td> <td><b>前</b><br/>ADMINIST<br/>到:<br/>注册号:<br/>下载码:</td> <td>★ [34]<br/>★ 2022-05-00<br/>○ ○ ○ ○ ○ ○ ○ ○ ○ ○ ○ ○ ○ ○ ○ ○ ○ ○ ○</td> <td>用商标网申加</td> <td>Lianji<br/>北京时间:16<br/>系统、业务の理前演</td> <td>inwen :::::::::::::::::::::::::::::::::::</td> | <b>司商标</b>                                                    |                                                                                                  | <b>前</b><br>ADMINIST<br>到:<br>注册号:<br>下载码:         | ★ [34]<br>★ 2022-05-00<br>○ ○ ○ ○ ○ ○ ○ ○ ○ ○ ○ ○ ○ ○ ○ ○ ○ ○ ○                                                                                                     | 用商标网申加       | Lianji<br>北京时间:16<br>系统、业务の理前演                                       | inwen ::::::::::::::::::::::::::::::::::: |
| <ul> <li>商标网上服务系统</li> <li>商标评审网上审计</li> <li>电子送达</li> <li>答辩管理</li> <li>答辩都规定</li> <li>我的答辩</li> <li>客辩材料下载</li> <li>案统统计</li> </ul>              |                       | 国家知<br>TRADEMARK OFF           位置: 當辦管理 > 魏           徑描: 當辦管理 > 魏           答辩开始时间从:           當辦結束时间从:           申请号:           申请业务类型:           適期:           ● 重要提示、如驚磷                     | じんしん しんしょう いいしん いっかい いっかい いっかい いっかい いっかい いっかい いっかい いっか                                                                                                    | <b>う 街 休</b><br>TONAL INTELLECT<br>C超期<br>具体朴正项, 遺伝苗          |                                                                                                  | 前存<br>ADMINISTE<br>到:<br>注册号:<br>下载码:              | ★ 詳述<br>本TION<br>次理使<br>2022-05-0<br>□ □ □ □ □ □ □ □ □ □ □ □ □ □ □ □ □ □                                                                                                     | 用商标网申却       | ▲ tianji<br>北京时间:16 系统,业务办理前,浦                                       | inwen ::::::::::::::::::::::::::::::::::: |
| <ul> <li>商标网上服务系统</li> <li>商标评审网上审算</li> <li>电子送达</li> <li>答辩管理</li> <li>答辩管理</li> <li>资种绑定</li> <li>我的答辩</li> <li>客种材料下載</li> <li>系统统计</li> </ul> |                       | 国家知<br>TRADEMARK OFF           位置: 當辩管理 > 数           答辩开始时间从:           答辩结束时间从:           管前士的前人:           申请号:           申请业务类型:           超期:           • 重要提示: 如靈确           序号         申请 | (CE OF CHINA NAT<br>/////////////////////////////////                                                                                                    | 市 前 你<br>FIONAL INTELLECT<br>CE超期<br>全適調<br>異体朴正项,请点击<br>发文日期 | <b>市中臣</b><br>UAL PROPERTY<br>·<br>·<br>·<br>·<br>·<br>·<br>·<br>·<br>·<br>·<br>·<br>·<br>·<br>· | 前存<br>ADMINISTE<br>引:<br>注册号:<br>下載码:              | ★ 延辺                                                                                                    | 用商标网申加<br>)6 | ▲ tianji<br>北京时间:16                                                  | inwen : ::::::::::::::::::::::::::::::::: |

具体操作如下:

(1) 在【我的答辩】页面输入商标信息查询到案件记录 后,点击【答辩】进入数据填写页面,答辩人应自行完成信 息填写和材料上传。

| ÷P                | <b>国家知识产</b> 和<br>TRADEMARK OFFICE OF CHINA | 又局商标局中             | 国商标网<br>RTY ADMINISTRATION | 🔒 sbjzoujian <mark>退出</mark><br>回首 |
|-------------------|---------------------------------------------|--------------------|----------------------------|------------------------------------|
| 商标网上服务系统          | 位置: 网上申请 > 注册商标无效宣                          | 告答辩                |                            | 北京时间:10时38分04秒                     |
| 商标评审网上申请 > 商标异议 > | 操作步骤: 1,数据                                  | 欢迎使时<br>昆嫔写 2, 预   | 用商标网申系统,业务办理前,请详细阅<br>页览   | <mark>读申请指南</mark><br>3,提交         |
| 商标撤销三年申请 >        | 【计始填与前,请点击这里阅读详细                            | I注册商标尤双亘告网上申请答辩填与要 | 來]                         |                                    |
| 电子送达 >            | 评审注册号:                                      | 31478325           | 【更多说明】 本项                  | 不可改动                               |
| 我的账户 >            | 评审申请号:                                      | 20210000002417     |                            | 不可改动                               |
| 答辩管理              | 争议商标名称:                                     | 雅饰雅客               |                            | 不可改动                               |
| 我的答辩              | 类别:                                         | 14                 |                            | 不可改动                               |
| 答辩材料下载            | 答辩人名称:                                      | 沈阳中维商业管理有限公司       | * 【更多说明】                   |                                    |
|                   | 联系地址:                                       |                    | * 【更多说明】                   |                                    |
|                   | 联系人:                                        |                    | * 【更多说明】                   |                                    |
|                   | 联系人电话:                                      |                    | * 【更多说明】                   |                                    |
|                   | 电子邮箱:                                       |                    | * 【更多说明】                   |                                    |

- ◆ 评审注册号、评审申请号、争议商标名称、类别:根据用
   户输入查询到的争议商标注册号带入基本信息,不可修改。
   ◆ 答辩人名称:系统自动带出,可修改。
- ◆ 联系地址:根据实际情况填写为被申请人常用联络地址, 为必填项。
- ◆ 联系人、联系人电话、电子邮箱:根据实际情况填写有效的相关信息,为必填项。

| 是否提交答辩补充材料: | ◎是 ◎否 * 【更多说明】        |
|-------------|-----------------------|
| 答辩材料:       | * 选择文件 请上传答辩材料 【更多说明】 |
| 正副本是否一致:    | ◎是 ◎否 * 【更多说明】        |
| 是否放弃答辩:     | ◎是 ◎否 * 【更多说明】        |
|             |                       |
|             | 预览 提交                 |

◆ 是否提交答辩补充材料:需要提交答辩补充材料的,选择 "是",并于提交答辩回文之日起3个月内一次性提交; 不需要再提交答辩补充材料的,选择"否",且后续无法 再通过包括纸件在内的任何形式提交补充材料,此项为必 选项。

- ◆ 答辩材料:点击【选择文件】,上传具体的无效宣告答辩理 由及证据材料等,文件名不可含特殊字符,格式为 PDF, 为必传项。
- ◆ 正副本是否一致:通过网上申请系统提交的,无需提交副本。正副本不一致的,应通过线下提交,为必选项。
- ◆ 是否放弃答辩:放弃参与答辩的,勾选"是",并在答辩 材料通道中上传放弃答辩声明,否则选"否",为必选项。

(2) 以上所有信息填报完成后,点击【预览】,查看答辩 材料信息是否有误,上传的文件是否可正常打开和查看。确 认无误后,点击【提交】并完成验签。提交成功后,用户方 可在网上申请服务系统中查看提交记录,具体操作见本指引 六.(三)查询、更新、删除提交记录。

#### 五、无效宣告网上质证

#### (一) 无效宣告网上质证回文基本要求

回文方式:通过网上提交的无效宣告申请,申请方
 只能通过网上申请服务系统进行证据交换回文。

回文期限:依据《商标评审规则》第二十三条第二款的规定,当事人应当在收到证据材料副本之日起 30 日内进行质证。

3. 文件大小限制: 50兆, 建议总共不超过100页。

4. 文件格式: PDF 格式。

文件名:不可带空格,逗号、引号、百分号等标点符号。

 6. 提交注意事项:提交前应查看上传文件是否正常, 确保材料无误后再提交。

#### (二)证据交换通知书送达方式

 答辩方通过纸质方式参与答辩的,商标局将纸质答 辩材料副本和附有回文绑定码附页的证据交换通知书一并 邮寄至申请人或商标代理机构。

 答辩方通过网上申请服务系统参与答辩的,商标局 将答辩材料副本和证据交换通知书以数据电文方式送达至 申请人或商标代理机构。

#### (三) 证据交换在线回文操作流程

1. 答辩方通过网上回文的证据交换

申请方可通过网上申请服务系统查看和下载证据交换 通知书以及下载答辩材料副本,并进行在线回文。总体流程 见下图:

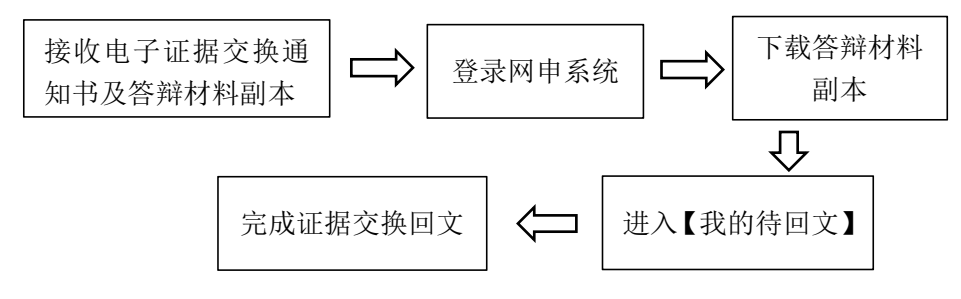

具体操作如下:

(1) 查看、下载证据交换通知书

申请人可通过商标网上申请服务系统的【我的发文】通道查看证据交换通知书。操作如下:

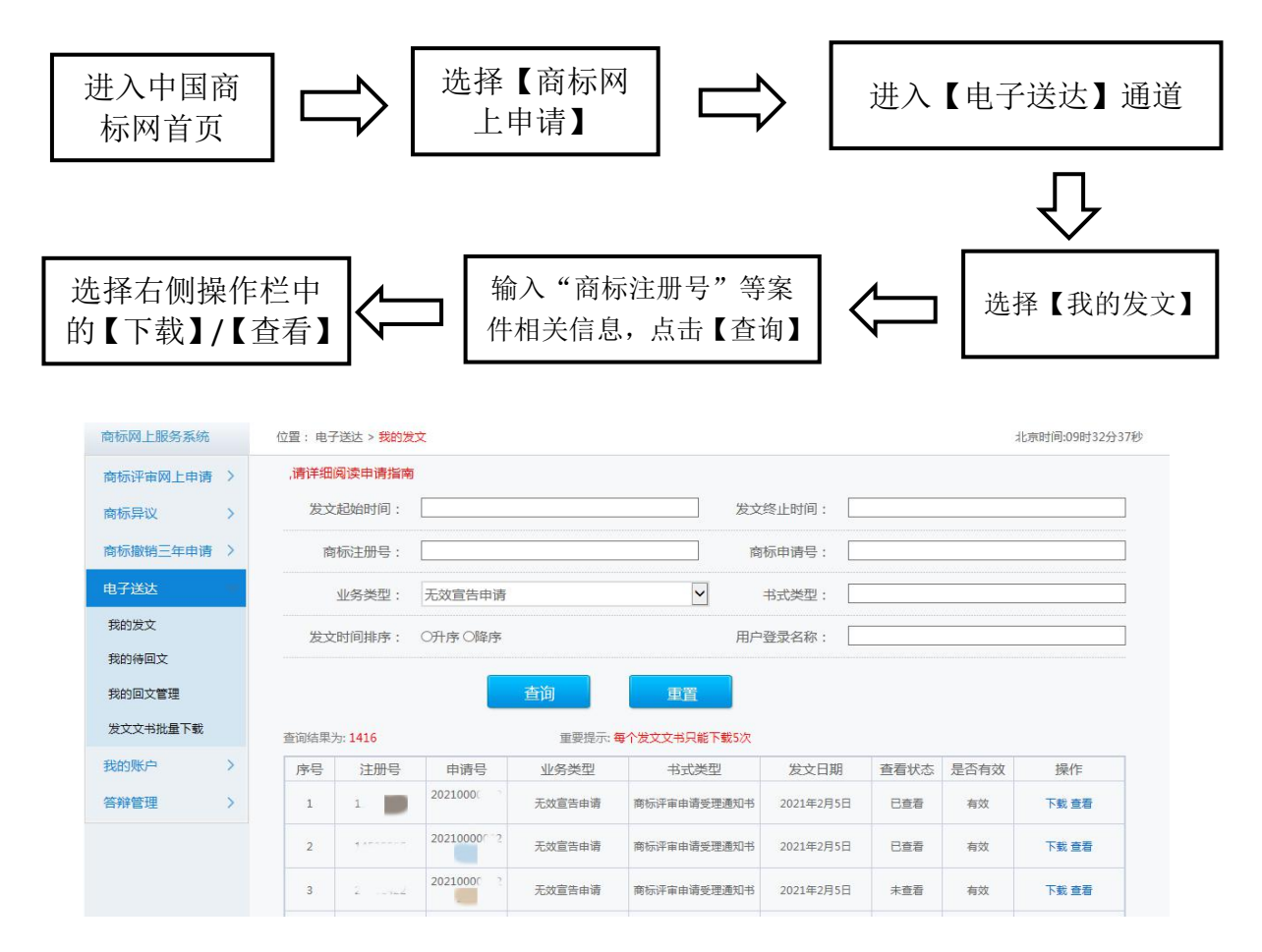

(2) 查看、下载答辩材料副本

申请人可通过商标网上申请服务系统的【我的待回文】通道进入下载通道。操作如下:

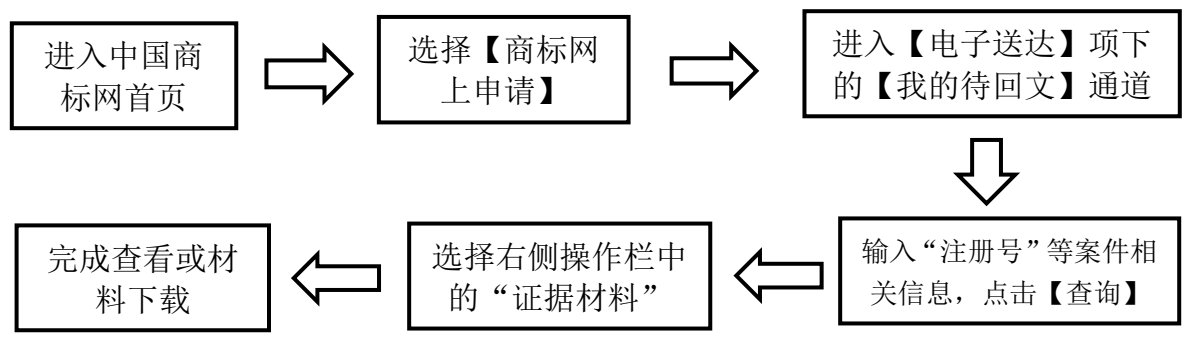

| i: 电·          | 子送达 > 我的待回!        | Ż        |                |            |         |          | 北京时间:11时13分(   |
|----------------|--------------------|----------|----------------|------------|---------|----------|----------------|
| 回文尹            | 开始时间从:             |          |                |            | 到:      |          |                |
| 回文组            | 吉束时间从:             |          |                |            | 到:      |          |                |
|                | 申请号码:              |          |                |            | 注册号: 40 |          |                |
| 申请业务类型:请选择申请类型 |                    |          |                | •          | 超期: ◎ヲ  | 未超期 ◎已超期 | 1              |
| 重要提            | 是示: 如 <b>需确认当前</b> | 前补正回文通知书 | 查询<br>的具体补正项,请 | 重調         |         |          |                |
| 号              | 申请号                | 注册号      | 发文日期           | 回文截止日      | 业务类型    | 是否有效     | 操作             |
|                | 2021000000         |          | 2021年5日6日      | 2021年6月21日 | 王动宫生由法  | 有效 1     | 至者   回文   查看发文 |

(3) 证据交换在线回文

4

5

202100000

2021000000

申请人可通过商标网上申请服务系统的【我的待回文】 通道提交证据交换回文。操作如下:

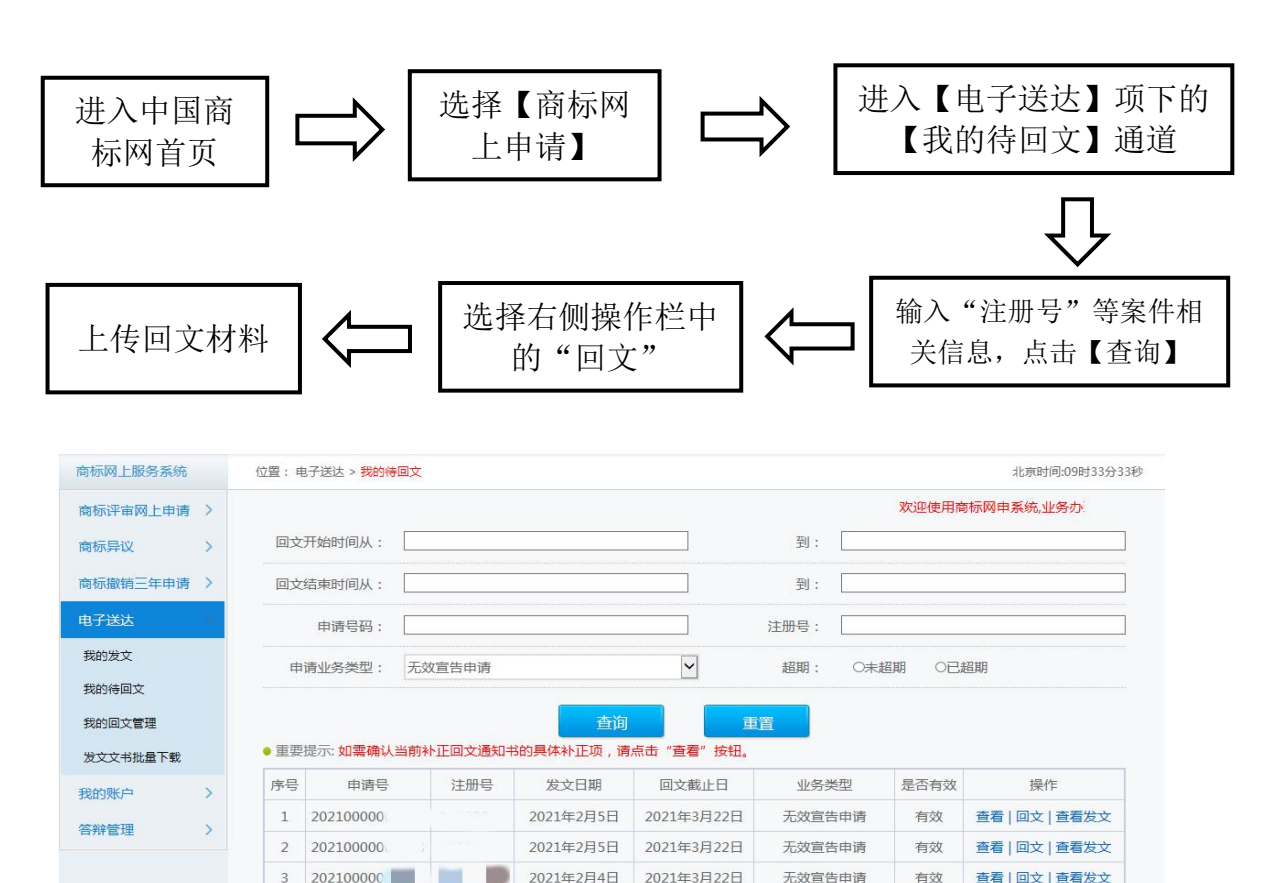

2021年3月18日

2021年3月18日

无效宣告申请

无效宣告申请

有效

有效

查看 | 回文 | 查看发文

查看 | 回文 | 查看发文

2021年2月1日

2021年2月1日

2. 答辩方通过纸件回文的证据交换

申请方可通过证据交换通知书附页中载明的回文绑定码,进行回文绑定后,完成在线回文。具体操作如下:

(1) 证据交换回文绑定

申请人可通过商标网上申请服务系统的【证据交换/质证 绑定】通道完成证据交换回文绑定。操作如下:

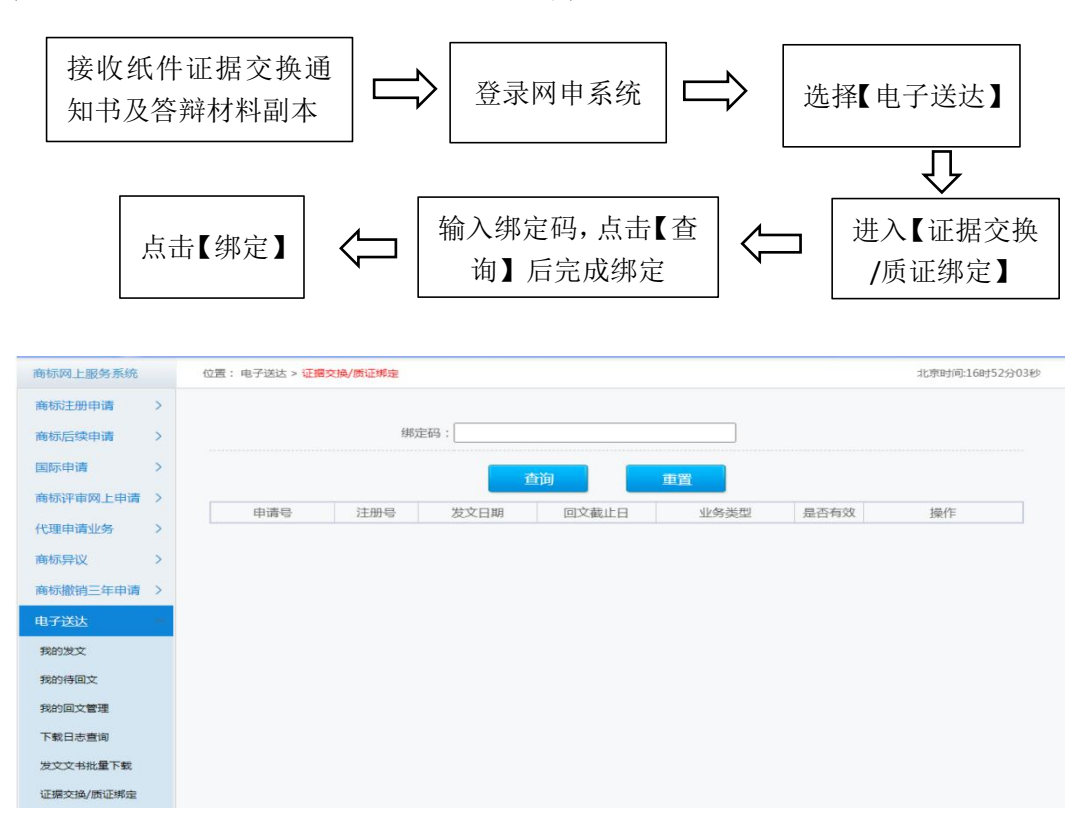

(2) 证据交换在线回文

具体操作参考本指引五. (三).1. (3)证据交换在线回文。

六、接收商标文书和提交后续材料

(一)接收补正/答辩补正通知书和回文

1. 接收补正/答辩补正通知书

通过网上申请服务系统提交无效宣告申请和答辩的,补 正/答辩补正通知书以数据电文方式送达,查询方式见下图:

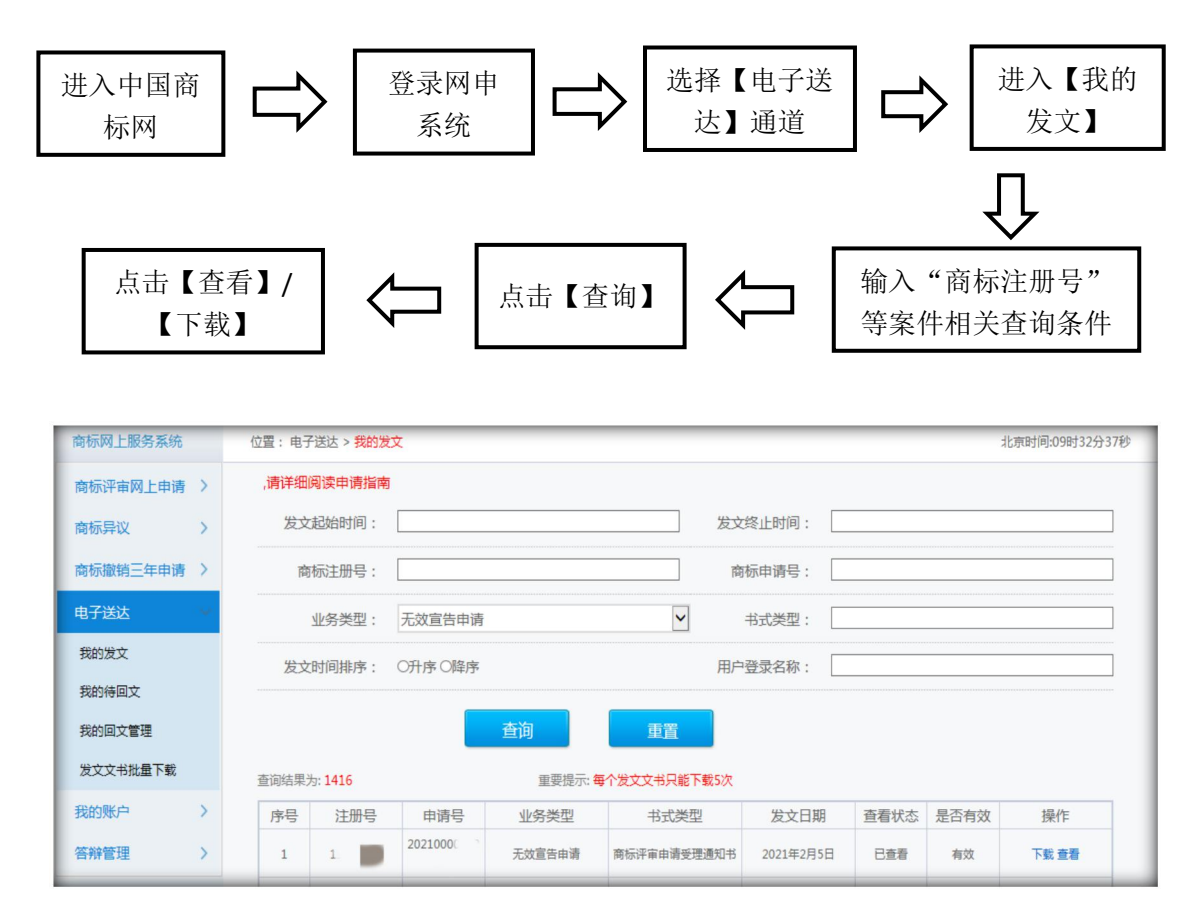

**电子送达时间计算:**依据《商标法实施条例》第十条规 定,商标局发出的文件以数据电文方式送达的,自文件发出 之日起满15日视为送达当事人。

注: 通过数据电文方式送达的商标评审文书均通过此通道进 行查看。 2. 提交补正/答辩补正回文

申请人和答辩人应通过网上申请服务系统提交补正/答 辩补正回文,具体操作见下图:

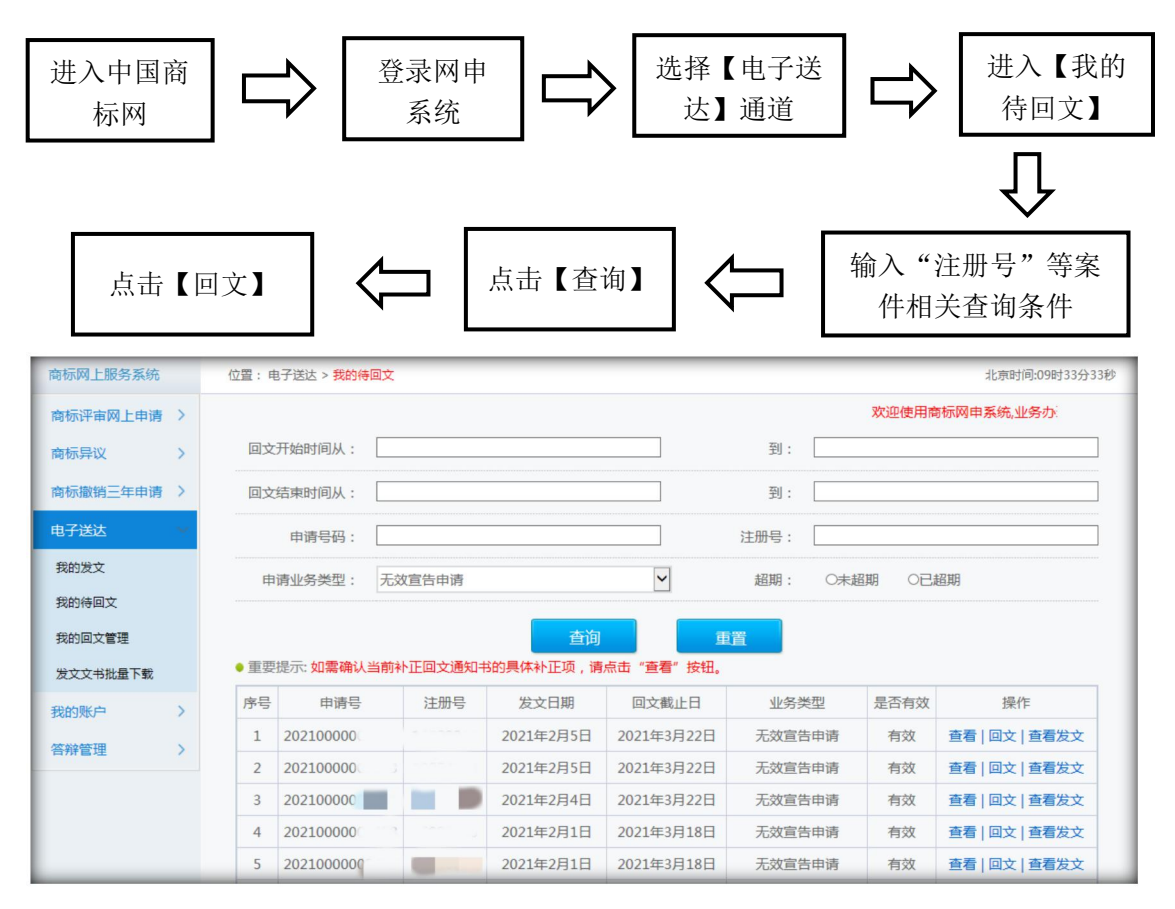

回文期限计算: 依据《商标法实施条例》第五十七条、 《商标评审规则》第二十二条第三款的规定, 当事人应当在 收到补正通知书之日起 30 日内提交补正。

注: 已经提交的回文信息,可在【我的回文管理】页面进行 查看。

# (二) 缴纳费用

当事人或商标代理机构应当自收到《缴费通知书》之日起7天内完成在线缴费。参与答辩不需要缴纳评审费用。具

体请参考国家知识产权局商标局官网《商标业务缴费指南》 办理。

## (三)查询、更新、删除提交记录

1. 申请方操作流程

申请人或商标代理机构可通过【评审申请管理】查看无 效宣告申请、评审撤回申请、评审变更代理人申请、无效宣 告申请补充材料的提交记录。

注: 在提交无效宣告申请、撤回评审申请、评审变更代 理人申请当天 20:00 以前,可进行【更新】或【删除】操作。 在提交补充材料的当天 20:00 以前,可进行【删除】操作。 操作如下:

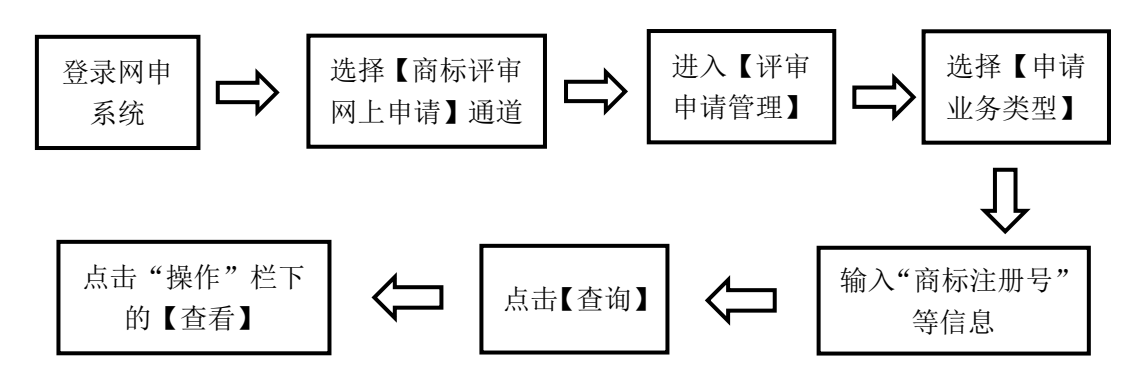

| 商标网上服务系统         |    | 位置:商标评审业务申请 > 评审申请管理 北京时间:09时35分17秒 |     |                                                                |             |      |          |            |          |                   |        |      |                                  |   |
|------------------|----|-------------------------------------|-----|----------------------------------------------------------------|-------------|------|----------|------------|----------|-------------------|--------|------|----------------------------------|---|
| 商标评审网上申请         |    |                                     |     |                                                                |             |      |          | 欢迎使用       | 商标网申系统,业 | 务办理前,请详细          | ···阅读申 | 请指南  |                                  |   |
| 驳回商标注册申请<br>申请   | 芝布 |                                     | 申请明 | 时间起:                                                           | 2022-05-    | 10   |          |            | 申请时间止    | 申请时间止: 2022-05-11 |        |      |                                  |   |
| 注册商标无效宣告         | 申请 |                                     | 评审  | 育号码:                                                           |             |      |          |            | 商标注册号    | 商标注册号:            |        |      |                                  |   |
| 评审申请管理           |    | 申                                   | 请业务 | 6类型:                                                           | 驳回商标        | 注册申请 | 復审申请     | *          | 订单号      | :                 |        |      |                                  |   |
| 评审变更代理人申请 申请人名称: |    |                                     |     |                                                                |             |      |          |            |          |                   |        |      |                                  |   |
| 已变更评审案件查试        | Ð  | 申                                   | 请业务 | 295状态: □全选   同待支付 □申请完成 □退数中 □已退数 □支付待确认 □申请已作废 □无数不予受理 □待审核计费 |             |      |          |            |          |                   |        |      |                                  |   |
| 电子送达             | >  | 申                                   | 请时间 | 1排序:                                                           | #: ◎ 升序 ●障序 |      |          |            |          |                   |        |      |                                  |   |
| 答辩管理             | >  | 代                                   | 理机构 | 勾名称:                                                           |             |      |          |            | 登录用户名称:  |                   |        |      |                                  | ] |
| 系统统计             | >  |                                     |     |                                                                |             |      | 查询       | 重置         | 11       | :量下载              |        |      |                                  |   |
|                  |    |                                     |     |                                                                |             |      |          |            |          |                   |        |      |                                  |   |
|                  |    | 查询纪                                 | 課为: | 1765                                                           | 总金额为:(      | 0.0  |          |            |          |                   |        |      |                                  |   |
|                  |    |                                     | 序号  | E                                                              | 申请人         | 代    | 理机构      | 申请日期       | 评审号      | 业务类型              | 金额     | 业务状态 | 操作                               |   |
|                  |    |                                     | 1   | ۹                                                              | 限公司         | 4    | 有限<br>公司 | 2022年5月11日 | 20220000 | 驳回复审              |        | 申请完成 | 撤回申请  补充材料 <br>删除补充材料 <br>下载  查看 |   |

2. 答辩方操作流程

答辩人或商标代理机构可通过【我的答辩】查看无效宣告答辩回文和答辩补充材料的提交记录。

答辩人或商标代理机构可通过【评审申请管理】查看评审变 更代理人申请的提交记录,具体操作见本指引六.(三).1查 询、更新、删除提交记录一申请方操作流程。

注: 在提交无效宣告答辩回文、评审变更代理人申请当 天 20:00 以前,可进行【更新】或【删除】操作。 在提交答辩补充材料的当天 20:00 以前,可进行【删除】操 作。

查看无效宣告答辩回文和补充材料记录操作流程如下:

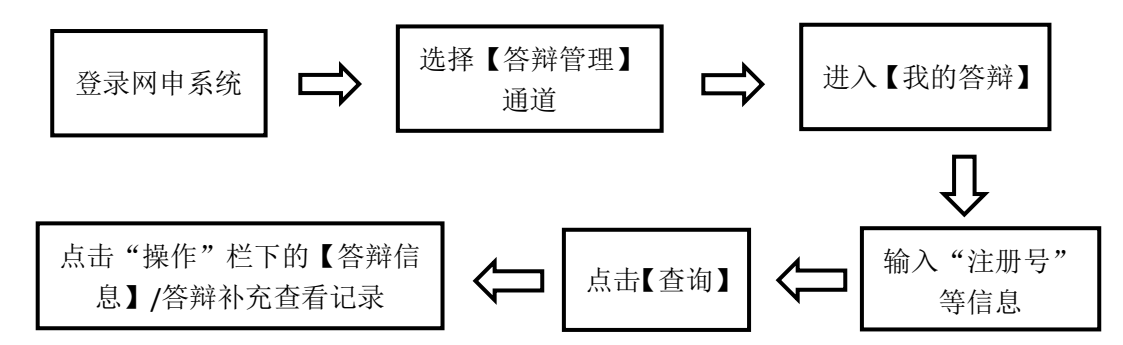

| A Constant                          | 国家知<br>TRADEMARK OFF                    | 识产权<br>ice of china na | 局商标<br>TIONAL INTELLECT | J I I I | 商标   |          |      | 🔒 tianjinwen | 退出<br>回首页 |  |  |
|-------------------------------------|-----------------------------------------|------------------------|-------------------------|---------|------|----------|------|--------------|-----------|--|--|
| 商标网上服务系统                            | 位置: 答辩管理 > <mark>我的答辩</mark> 北京时间:16时2: |                        |                         |         |      |          |      |              |           |  |  |
| 商标评审网上申请 >                          |                                         | 即商标网申                  | 系统,业务办理前,请              |         |      |          |      |              |           |  |  |
| 电子送达 >                              | 答辩开始时间从:                                | 2022-04-05             |                         |         | 到:   | 2022-05- | 06   |              |           |  |  |
| 答辩管理                                | 答辩结束时间从:                                |                        |                         |         | 到:   |          |      |              |           |  |  |
| 答辩绑定                                | 申请号:                                    |                        |                         |         | 注册号: |          |      |              |           |  |  |
| 我的答辩                                | 申请业务类型:                                 | 无效宣告申请                 |                         |         | 下载码: |          |      |              |           |  |  |
| 著辩材料下载<br>系统统计 >                    | 超期:                                     | ◎未超期   ◎               | 已超期                     |         |      |          |      |              |           |  |  |
| ● 重要提示:如需确认当前答辩通知书的具体补正项,请点击"宣看"按钮。 |                                         |                        |                         |         |      |          |      |              |           |  |  |
|                                     | 序号 申请                                   | 弓 注册号                  | 发文日期                    | 回文截止日   | 业务   | 类型       | 是否有效 | 操作           |           |  |  |
|                                     | 1 20220000                              | 01                     | 2022年4月6日               |         | 无效宣  | 告申请      | 有效   | 答辩   查看发文    |           |  |  |
|                                     | 2 20220000                              |                        | 2022年4月6日               |         | 无效宣  | 告申请      | 有效   | 答辩信息   查看发文  | _         |  |  |

(四) 提交补充材料

1. 提交申请补充材料

填报无效宣告申请时,在【是否需要提交补充证据材料】 勾选项中选择"否"的用户,后续无法再通过包括纸件在内 的任何形式提交补充材料。

在【是否需要提交补充证据材料】勾选项中选择"是" 的用户,可在提交无效宣告申请之日起3个月内一次性在线 提交补充证据材料。提交申请补充材料的总体流程见下图:

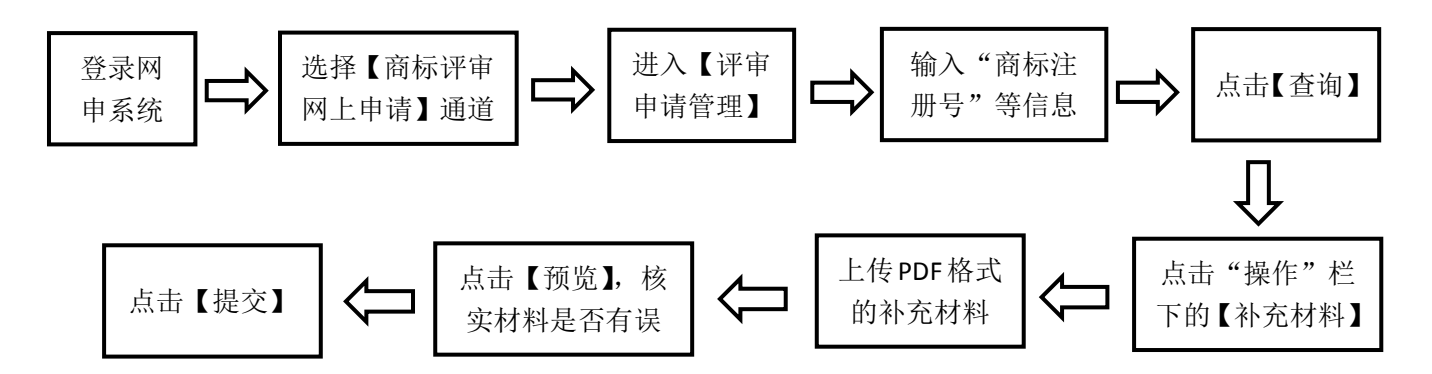

具体操作如下:

(1)通过【评审申请管理】查询到申请记录后,点击"操作"栏下的【补充材料】按钮,系统弹出补充材料提交通道,见下图。

| 查询给 | 課为: | 8337      | - 中全統分·00<br>提交补充证据材料通道                                 |      |                                  |
|-----|-----|-----------|---------------------------------------------------------|------|----------------------------------|
|     | 序号  | 月         |                                                         | 业务状态 | 操作                               |
|     | 1   | 大正财税<br>有 | 补充事实与理由文件:                                              | 申请完成 | 撤回申请  补充材料 <br>删除补充材料 <br>下载  查看 |
|     | 2   | 美国        | 补充证据目录文件:<br>                                           | 申请完成 | 撤回申请  补充材料 <br>删除补充材料 <br>下载  查看 |
|     | 3   | 河南华鹰      | 补充证据内容文件: 上传 ↓ 上传                                       | 申请完成 | 撤回申请  补充材料 <br>删除补充材料 <br>下载  查看 |
|     | 4   | 1         | (注意!补充材料需提交申请之日起三个月内一次性提交!)<br>(注意!上传证据内容文件必须上传证据目录文件!) | 申请完成 | 撤回申请  补充材料 <br>删除补充材料 <br>下载  查看 |
|     | 5   | 湖北狼兵有     | 预览    关闭                                                | 申请完成 | 撤回申请  补充材料 <br>删除补充材料 <br>下载  查看 |

◆ 补充事实与理由文件: 点击【上传】, 上传要补充的无效

 宣告的事实与理由,文件名不可含特殊字符,格式为 PDF。
 ◆ 补充证据目录文件、补充证据内容文件:上传了补充证据 材料的,须同时上传证据目录,文件名不可含特殊字符, 格式为 PDF。

(2) 完成材料上传,点击【预览】,系统弹出预览页面, 申请人需点开上传的文件进行查看,确认文件无误可正常打 开后,点击【提交】。

| 事实与理由文件: | 主体资格证明中文.pdf | 查看 |
|----------|--------------|----|
| 证据目录文件:  | 其他有关说明文件.pdf | 查看 |
| 证据内容文件:  | 身份证明英文.pdf   | 查看 |

2. 提交答辩补充材料

无效宣告答辩回文时,在【是否需要提交补充证据材料】 勾选项中选择"否"的用户,后续无法再通过包括纸件在内 的任何形式提交补充材料。

在【是否需要提交补充证据材料】勾选项中选择"是" 的用户,可在提交无效宣告答辩回文之日起3个月内一次性 在线提交补充证据材料。

提交答辩补充材料的总体流程见下图:

|            |          |                                                         |          |                         | -             |                   |                                        |                              |                    |                            | r                |
|------------|----------|---------------------------------------------------------|----------|-------------------------|---------------|-------------------|----------------------------------------|------------------------------|--------------------|----------------------------|------------------|
| 登录)<br>申系约 |          | 选打<br>王                                                 | 译【<br>里】 | 答辩管<br>通道               |               | 进入【我<br>答辩】       | 比的□□□□□□□□□□□□□□□□□□□□□□□□□□□□□□□□□□□□ | <b>◇</b>                     | ∖"注册<br>等信息        | 5"                         | 点击【查<br>询】       |
|            |          |                                                         |          |                         |               |                   |                                        |                              |                    |                            | $\hat{\Gamma}$   |
| 点击         | 【提交】     | ¢                                                       |          | 点击【<br>实材料              | 预览】,<br> 是否有词 | 核<br>误 ↓          |                                        | 传 PDF 格<br>向补充材 <sup>注</sup> | <sup>译式</sup><br>科 | □ 点击<br>的 ■                | "操作"栏下<br>【补充材料】 |
|            | 商标网上服务系统 | G                                                       | 置:答      | 辩管理 > <mark>我的答辩</mark> |               |                   |                                        |                              |                    | 北京时间:09时                   | 126分31秒          |
|            | 商标评审网上申请 | >                                                       |          |                         |               |                   |                                        |                              | X                  | 心迎使用商标网申系统,;               |                  |
|            | 电子送达     | >                                                       | 答辩       | 开始时间从:                  |               |                   |                                        | 到: [                         |                    |                            |                  |
|            | 答辩管理     | ~                                                       | 答辩       | 唐東时间从:                  |               |                   |                                        | 到: [                         |                    |                            |                  |
|            | 答辩绑定     |                                                         |          | 由遗居 · 38804426          |               |                   |                                        |                              |                    |                            |                  |
|            | 我的答辩     | 中時5・<br>注册5: <u>300044</u> 2<br>申请业务类型: 无效宣告申请 ✓ 下载码: □ |          |                         |               |                   |                                        |                              |                    |                            |                  |
|            | 系统统计     | ▶ 超期: ○未超期 ○已超期                                         |          |                         |               |                   |                                        |                              |                    |                            |                  |
|            |          |                                                         | • 重要     | 是示: 如需确认当               | 前答辩通知书的具      | 查询<br>【体补正项 , 请点击 | "查看"按钮。                                | 重置                           |                    |                            |                  |
|            |          |                                                         | 序号       | 申请号                     | 注册号           | 发文日期              | 回文截止日                                  | 业务类型                         | 2 是否有効             | 改 操作                       | a 1 ma           |
|            |          |                                                         | 1        | 20210000003             | 87 38804426   |                   |                                        | 无效宣告申                        | 申请 有效              | 音辩信息   补充材料<br>除补充材料   查看) | *                |
|            |          |                                                         |          |                         | 每页30条记        | 录共 1条记录 第1页       | 共1页 首页 上页                              | 下页尾页 转到                      | 9): 第1页 ⊻          |                            |                  |

(五)提交评审变更代理人申请

此功能仅适用于通过网上申请服务系统办理无效宣告申请和答辩的当事人或商标代理机构。

1. 可通过"评审变更代理人申请"通道提交的三种情况

(1) 当事人自行办理评审业务后,需增加商标代理机构的;

(2) 当事人已与商标代理机构解除委托关系,需自行办理后续评审业务的;

(3) 当事人与原商标代理机构解除委托关系,需要修改 为新的商标代理机构的。

26

2. 评审变更代理人申请所需材料

- (1) 与原代理机构解除委托关系声明书;
- (2) 主体资格证明文件;
- (3) 与新的商标代理机构签订的商标评审代理委托书。

以上材料相关模板可通过中国商标网一【商标申请书式】 栏目(http://sbj.cnipa.gov.cn/sbsq/sqss)获取。具体操作如下:

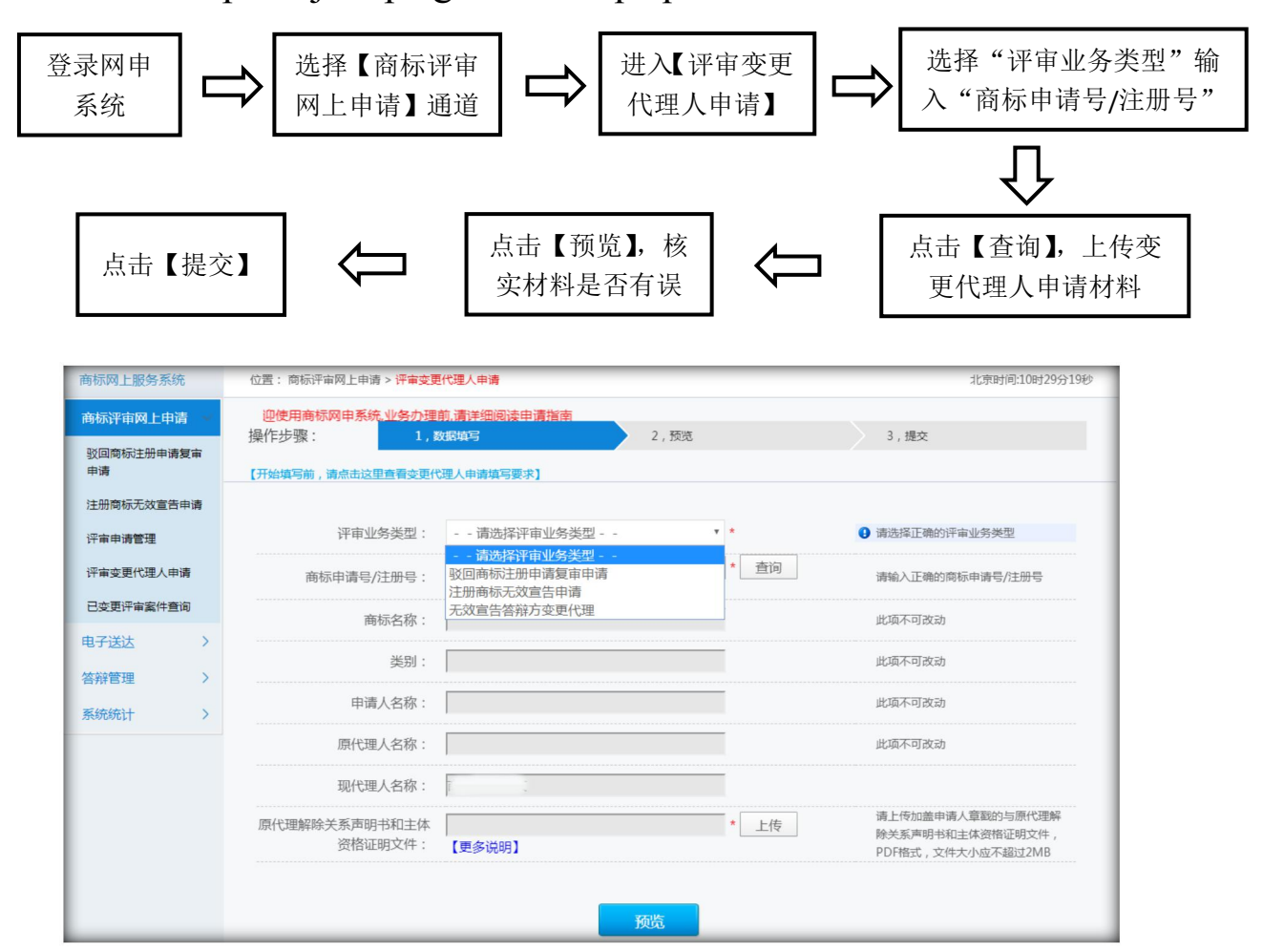

## (六)提交撤回评审申请

此功能仅适用于通过网上申请服务系统提交无效宣告 申请的当事人或商标代理机构。撤回评审申请的,应在案件 审结前提交。 撤回评审申请所需材料如下:

1. 撤案申请书;

2. 主体资格证明文件;

3. 委托商标代理机构办理的需提交商标评审代理委托书。

以上材料相关模板可通过中国商标网一【商标申请书式】 栏目(http://sbj.cnipa.gov.cn/sbsq/sqss)获取。具体操作如下:

| 进入网<br>申系统                   | ➡ 送择【商标<br>网上申请"】              | <sup>∦</sup> ₩<br>I 通 | 进入【评审申<br>管理】 | ii<br>→                         | 输入"离<br>信息,                       | 商标注册号"等<br>点击【查询】<br>↓ |
|------------------------------|--------------------------------|-----------------------|---------------|---------------------------------|-----------------------------------|------------------------|
| 点击【提交】                       |                                | 击【预览】,核实<br>材料是否有误    |               | 上传 PDF 格式<br>撤案申请材料             | 的<br>斗                            | 点击"操作"栏<br>下的【撤回申请】    |
| 商标网上服务系统                     | 位置: 商标评审网上申请 > 评审撤回            | 印申请                   |               |                                 | 北京时间:11时1                         | 6分32秒                  |
| 商标评审网上申请<br>驳回商标注册申请复审<br>申请 | 操作步骤: 1,;<br>【开始填写前,请点击这里查看评审制 | 效据填写<br>如申请填写要求]      | 2,预览          | XX144使用商标网日<br>3,提交             | ■条筑。业务小理制。                        |                        |
| 注册商标无效宣告申请                   |                                |                       |               |                                 |                                   |                        |
| 评审申请管理                       | 撤回业务类型:                        | 驳回商标注册申请复审申请          |               | 此项不可改                           | 动                                 |                        |
| 评审变更代理人申请                    | 商标注册号:                         | E                     |               | 此项不可改                           | 动                                 |                        |
| 已变更评审案件查询                    | 原案件评审号:                        | 20220000              |               | 此项不可改                           | 动                                 |                        |
| 电子送达 >                       | 原案件申请日期:                       | 2022/05/11            |               | 此项不可改                           | 动                                 |                        |
| 答辩管理                         | 申请人名称:                         | 有限公司                  |               | 此项不可改                           | 动                                 |                        |
| 条统统计 >                       | 代理机构名称:                        |                       |               |                                 |                                   |                        |
|                              | 撤案申请书:                         | 【更多说明】                | *             | 上传<br>市,PDF相<br>2MB             | 申请人章戳的撤家申请<br>试,文件大小应不超过          |                        |
|                              | 评审代理委托书:                       | 清空                    | *             | 上传 请上传加盖<br>托书, JPG<br>4000, 小于 | 申请人章戳的评审代理<br>格式,像素宽高不能大于<br>F600 | 委<br>于                 |
|                              | 申请人营业执照:                       | 【更多说明】                | *             | 上传                              | 申请人章戳的营业执照<br>试,文件大小应不超过          | 副                      |
|                              |                                | 返回                    | 预览            |                                 |                                   |                        |

(七)接收无效宣告裁定书

通过网上申请服务系统提交无效宣告申请和答辩回文 的,无效宣告裁定书通过数据电文方式送达当事人或商标代 理机构,在网上申请服务系统中【电子送达】--【我的发文】 中进行查看。具体查询方式见本指引六.(-).1接收补正/ 答辩补正通知书。

注: 通过纸质方式参与答辩的, 后续商标文书包括答辩 补正通知书、裁定书等均通过纸质方式送达。 七、无效宣告网上申请流程

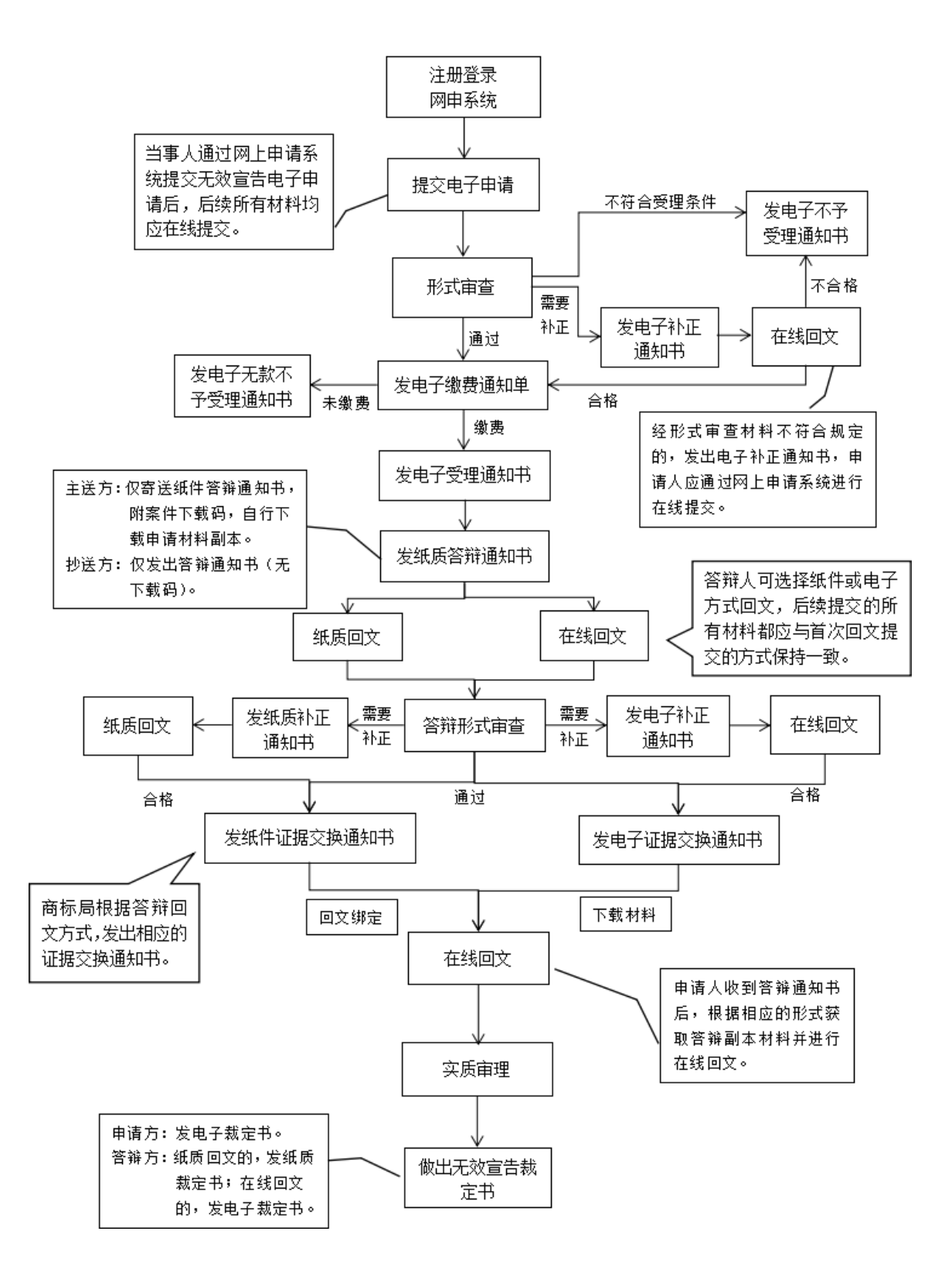